## INSTRUKTIONER PROGRAMPORTALEN

Programportalen syns i webbläsaren genom fliken, Programportalen, enligt nedan;

Väljer ni fliken Programportalen, möts ni av en inloggningssida enligt;

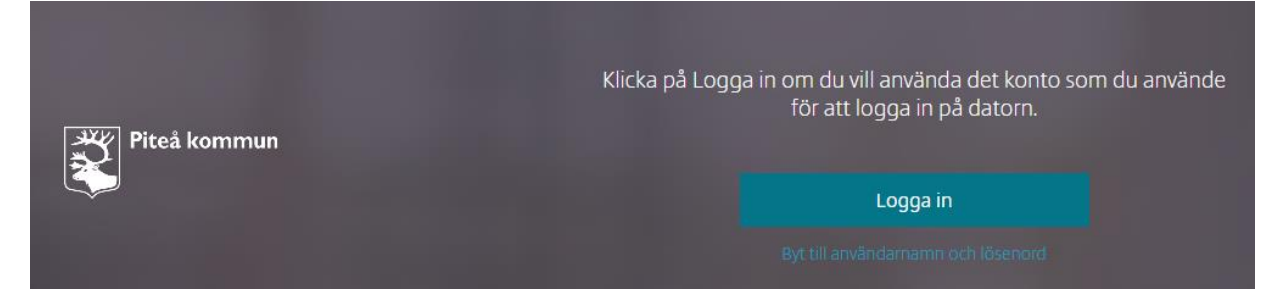

Klicka på knappen "Logga in" så loggas Ni automatiskt in mot Programportalen

Efter inloggningen möts ni av Programportalens "skrivbord" där ni själv lägger till favoriter mot de appar ni normalt använder

Ni lägger till en favorit mot ett program genom att klicka på knappen "**Appar**", högst upp och på sedan på länken **Alla**, längst ut till vänster (inringat av en röd ring i bilden nedan);

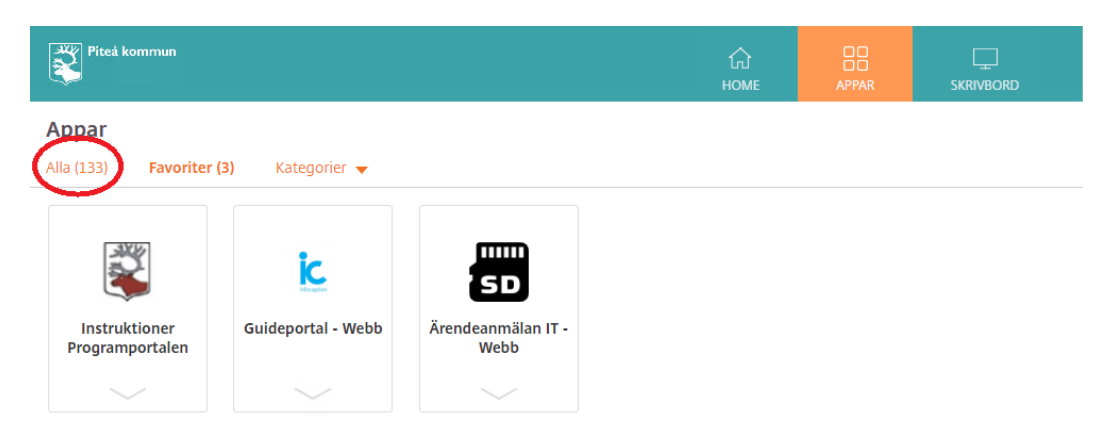

Nu ser ni alla tillgängliga appar, typ;

| Piteå kommun                    |                                   |                                | ம்<br>Home                 |                             | SKRIVBORD                        |                            |                                                                                                    | ୦ \$•                          |
|---------------------------------|-----------------------------------|--------------------------------|----------------------------|-----------------------------|----------------------------------|----------------------------|----------------------------------------------------------------------------------------------------|--------------------------------|
| Appar<br>Alla (133) Favoriter ( | 3) Kategorier 🔫                   |                                |                            |                             |                                  |                            |                                                                                                    |                                |
| 2MA                             | \$                                |                                | \$                         |                             | ☆<br><b>2</b>                    | \$                         |                                                                                                    | ☆<br><mark>(</mark> )          |
| 2MA Portalen -<br>Webb          | 3L Pro - Citrix                   | 3L Pro Testdatabas -<br>Citrix | Adato - Webbläsare         | Adato Admin -<br>Webbläsare | Adato Admin Edge -<br>Webbläsare | Agda PS - Webb             | AlkT - Citrix                                                                                                    | AlkT - Utforskaren -<br>Citrix |
|                                 |                                   |                                |                            |                             |                                  |                            |                                                                                                    |                                |
| ☆<br><b>エ</b>                   |                                   | <u>ل</u>                       |                            |                             | <u>ل</u>                         |                            | ☆                                                                                                    | ☆                              |
|                                 |                                   | <b>A</b>                       | <u>s</u>                   | $\bigcirc$                  |                                  | Q                          | - AND - AND | 0                              |
| AlkT Sysedit - Citrix           | Användare och<br>datorer - Citrix | ArcCatalog - Citrix            | ArcGIS<br>Administratorrix | ArcGIS Pro Test -<br>Citrix | ArcMap Piteå - Citrix            | ArcMap Älvsbyn -<br>Citrix | ARX - Citrix                                                                                                    | Avtalsdatabas PNF -<br>Webb    |
|                                 |                                   |                                | ~                          |                             |                                  | ~                          |                                                                                                    |                                |

Välj nu ut de favoriter som ni kommer att använda genom att klicka på den lilla stjärnan uppe till vänster. Stjärnan ändrar då färg till gul som en markering att du har valt en favorit. Se exempel nedan;

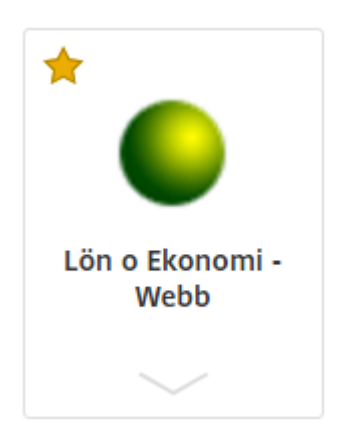

När ni har valt alla favoriter så kan ni klicka på knappen **Home** högst upp så visas "ditt" personliga skrivbord i Programportalen. Som exempel;

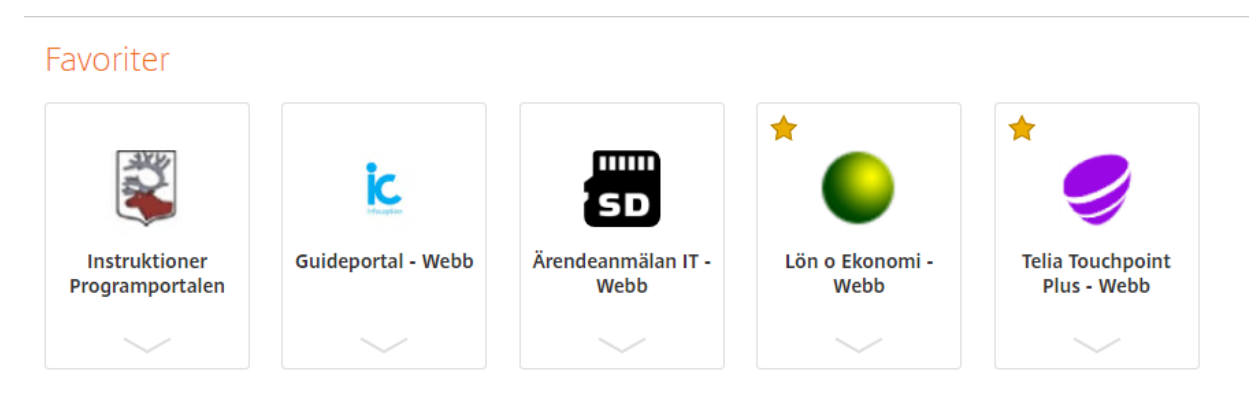

Vill man ta bort en favorit på skrivbordet i Programportalen så klickar man bara på den gula stjärnan uppe till vänster så försvinner din favorit nästa gång du uppdaterar Programportalen